How to Set Email Out Of Office: Outlook 2016 (for Mac)

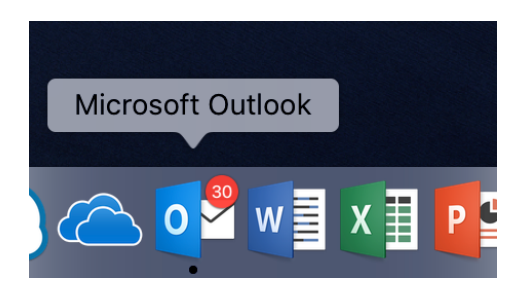

1. Open Outlook from your Applications, click 'Tools' from the Menu Bar and select 'Out Of Office'.

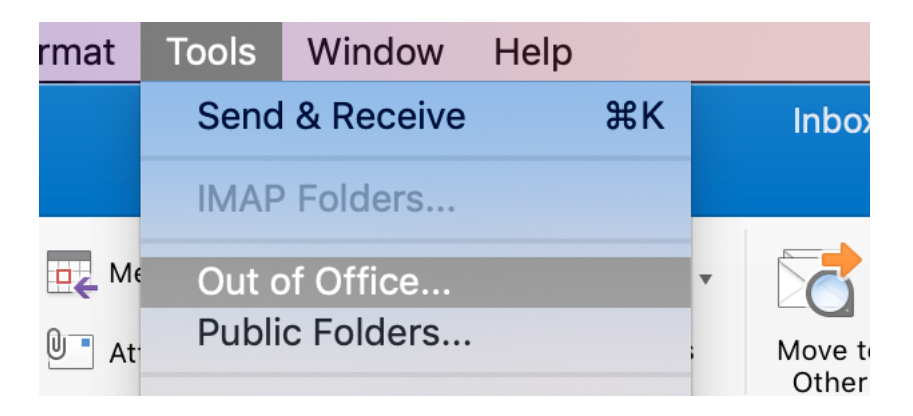

2. Outlook will open your Autoreply settings. To turn on your Automatic replies, tick the top box labelled 'Send Automatic Replies', and enter the text for your auto reply in the top box.

> Choose the date and time period you wish your Out Of Office to remain active for, and when ready, click 'OK'

| $\bigcirc \bigcirc \bigcirc$ | Autoreply Settings                                                                                                    |
|------------------------------|----------------------------------------------------------------------------------------------------|
| Send automatic               | replies for account "jevon@lineal.co.uk"                                                                                       |
| Reply once to ea             | ach sender with:                                                                                                    |
| Thank you for co<br>and Ou   | ntacting me - unfortunately I am out of office for the holiday season between<br>ur Office will re-open on January 2nd at 9am. |
| For urgent enquin            | ries please contact                                                                                                    |
| Only send rep                | plies during this time period:                                                                                                 |
| Start time:                  | 07/12/2018 📋 12:00                                                                                                    |
| End time:                    | 02/01/2019 🛅 12:00                                                                                                    |
| 🗹 Also send rep              | plies to senders outside my organization                                                                                       |
| Only to se                   | enders in my Contact list                                                                                                    |
| Send to a                    | ill external senders                                                                                                    |
| Reply once to                | o each external sender with:                                                                                                   |
|                              |                                                                                                    |
|                              |                                                                                                    |
|                              |                                                                                                    |
|                              |                                                                                                    |
|                              |                                                                                                    |
|                              | Cancel OK                                                                                                    |